## Installazione su XUBUNTU dell'adattatore USB-RS232 modello GMUS-03

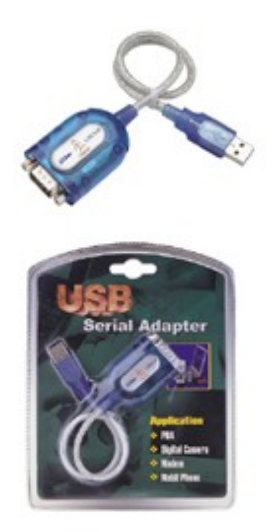

Prima di tutto aprite il terminale **Konsole** (Applications-Sistema-Konsole) e date il comando:

sudo modprobe usbserial vendor=0x4348 product=0x5523

Per verificare quali driver USB sono installati scrivete:

enricol@EM-DELL-Inspairon6400:~\$ **lsusb** 

Bus 005 Device 001: ID 0000:0000 Bus 001 Device 001: ID 0000:0000 Bus 003 Device 002: ID 1267:0210 Logic3 / SpectraVideo plc Bus 003 Device 001: ID 0000:0000 Bus 004 Device 006: ID 067b:2303 Prolific Technology, Inc. PL2303 Serial Port Bus 004 Device 002: ID 0a5c:4500 Broadcom Corp. Bus 004 Device 005: ID 0a5c:4503 Broadcom Corp. Bus 004 Device 005: ID 0a5c:4502 Broadcom Corp. Bus 004 Device 004: ID 0a5c:4502 Broadcom Corp. Bus 004 Device 003: ID 413c:8126 Dell Computer Corp. Bus 004 Device 001: ID 0000:0000 Bus 002 Device 001: ID 0000:0000 enricol@EM-DELL-Inspairon6400:~\$

## Poi date il comando sotto:

enricol@EM-DELL-Inspairon6400:~\$ **ls -al /dev/ttyU\*** crw-rw---- 1 root dialout 188, 0 2008-02-15 17:24 /dev/ttyUSBO enricol@EM-DELL-Inspairon6400:~\$

Se vedete le scritte **BLU**, sopra riportate, l'installazione è andata a buon fine.

Se volete provare la funzionalità della vostra installazione potete usare **minicom**.

Per usare **minicom** dovete installarlo. Cliccate su Applications-Sistema-Gestione\_pacchetti\_Synaptic

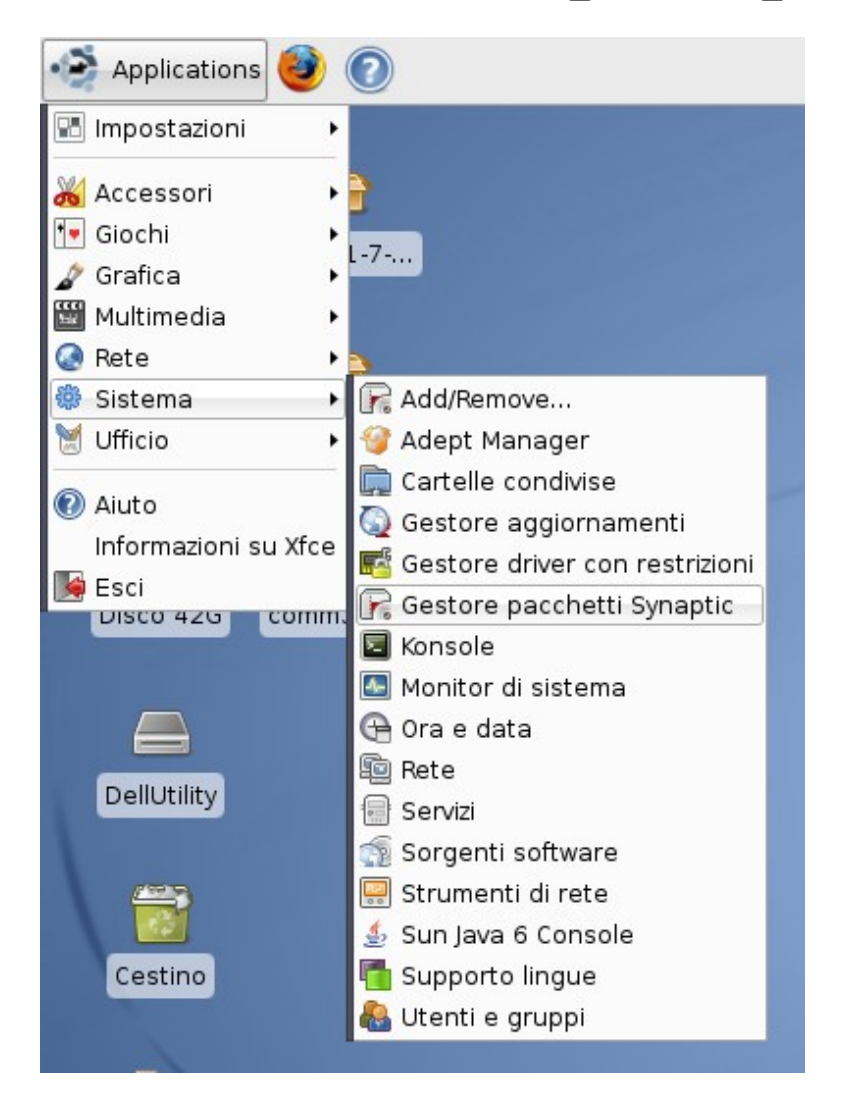

Dalla finestra che compare premete sull'cona **cerca** e scrivete **minicom**.

Selezionate minicom e poi premete sull'cona applica.

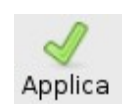

Alla fine dell'installazione da **Konsole** date il comando: minicom -s che vi farà entrare nella modalità di SetUp (vedi sotto).

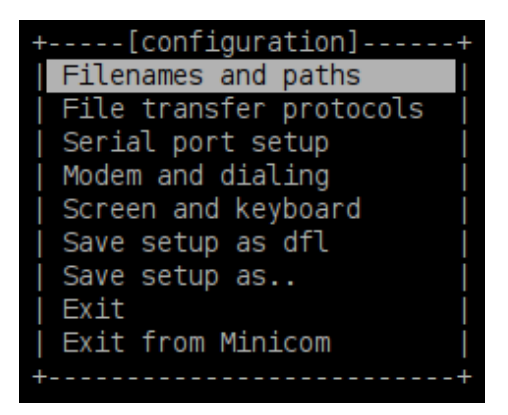

Con il cursore andate su **Serial port setup** e premete enter. Dal nuovo menù che compare configurate la porta e i parametri di comunicazione come a voi necessita. Sotto è riportato il setup che io ho utilizzato.

|                                                                  | _                                                        | enric                                                                    | o1@EM-DELL-                                                                       | Inspairon6                                                      | 5400: ~             | - Shell - Konsole | <b>^</b> _ O | × |
|------------------------------------------------------------------|----------------------------------------------------------|--------------------------------------------------------------------------|-----------------------------------------------------------------------------------|-----------------------------------------------------------------|---------------------|-------------------|--------------|---|
| Session                                                          | Edit                                                     | View                                                                     | Bookmarks                                                                         | Settings                                                        | Help                |                   |              |   |
| +<br>  A -<br>  B -<br>  C -<br>  D -<br>  E -<br>  F -<br>  G - | - S<br>- Lock<br>- Ca<br>- Ca<br>- E<br>- Harc<br>- Soft | Serial<br>(file L<br>allin F<br>llout F<br>Bps/Par<br>dware F<br>tware F | Device<br>Location<br>Program<br>Program<br>(Bits<br>Flow Control<br>Flow Control | : /dev/t<br>: /var/lo<br>:<br>: 9600 80<br>: No<br>: No<br>: No | tyUSBO<br>ock<br>N1 |                   |              |   |
|                                                                  | Chang                                                    | ge whic                                                                  | h setting?                                                                        |                                                                 |                     |                   | i            |   |
| +                                                                |                                                          | Screer<br>Save s<br>Save s<br>Exit<br>Exit f                             | and keyboar<br>setup as dfl<br>setup as<br>rom Minicom                            | rd  <br> <br> <br> <br>                                         |                     |                   | +            |   |
| 🛃 🔳 Sh                                                           | nell 🛛                                                   |                                                                          |                                                                                   |                                                                 |                     |                   |              | Ă |

Terminata la configurazione selezionate **Save setuo as dfl.** Salvando in questo modo il setup che avete appena fatto, la prossima volta che lanciate **minicom** vi ritroverete la configurazione che avete fatto. Per usare minicom selezionate Exit. Se avete collegato all'adattatore USB-RS232 un altro PC (usate un cavo incrociato), supponiamo con WindowsXP e con HyperTerminal attivo e configurato correttamente, su quest'ultimo PC vedrete la scritta: AT S7=45 S0=0 L1 V1 X4 &c1 E1 Q0 che è la stringa di inizializzazione del modem che minicom spedisce all'inizio della comunicazione. A questo punto quello che scrivete su un PC vi comparirà sull'atro e viceversa.

Per uscire da minicom premte Crtl-A e poi Q

NOTE: Se volete conoscere i comandi di **minicom** usate: **man minicom** 

By Enrico Marinoni enrico-marinoni@libero.it